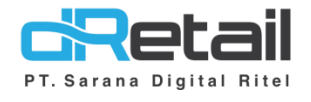

### Penambahan Menu Display untuk Kasir Waiter (Android Version 3.8.2)

- Guide Book

## PT Sarana Digital Ritel

Prepared By Elliniar

PT. Sarana Digital Ritel 22 Agustus 2022

Update Version 3.8.2 Penambahan Menu Display Untuk Kasir Waiter

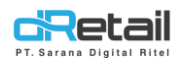

MPOS dRetail Penambahan Menu Display untuk Kasir Waiter Guidebook

| Tanggal            | Version<br>Document        | Version<br>APK | Description                                                             | Author   |
|--------------------|----------------------------|----------------|-------------------------------------------------------------------------|----------|
| 22 Agustus<br>2022 | Update<br>Version<br>3.8.2 | 3.8.2          | <ul> <li>Penambahan Menu</li> <li>Display untuk Kasir Waiter</li> </ul> | Elliniar |

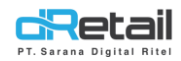

### Daftar Isi

| DES | KRIPSI                                     | 4 |
|-----|--------------------------------------------|---|
| 1.  | Penambahan Menu Display Untuk Wasir Waiter | 5 |

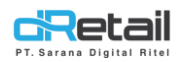

### DESKRIPSI

Buku ini menjelaskan tentang penambahan fitur **Penambahan Menu Display untuk Kasir Waiter** aplikasi MPOS.

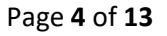

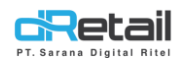

### 1. Penambahan Menu Display Untuk Wasir Waiter

Fitur Menu Display ini berfungsi sebagai tampilan display menu yang akan di tunjukan kepada customer. Menu Display ini di atur hanya sebagai **"View Only"** sehingga customer hanya bisa melihat menu tanpa bisa memesan di fitur ini.

Untuk mengakses Menu display ini, Penjelasan nya seperti di bawah ini :

Flow (Untuk mengakses Display Menu):

Buka Aplikasi Dretail -> Klik Icon Pengaturan -> Mode Perangkat ( Tampilan Menu ) -> Masukan Alamat IP & Nama Device -> Kembali Ke Login -> Halaman Display Menu

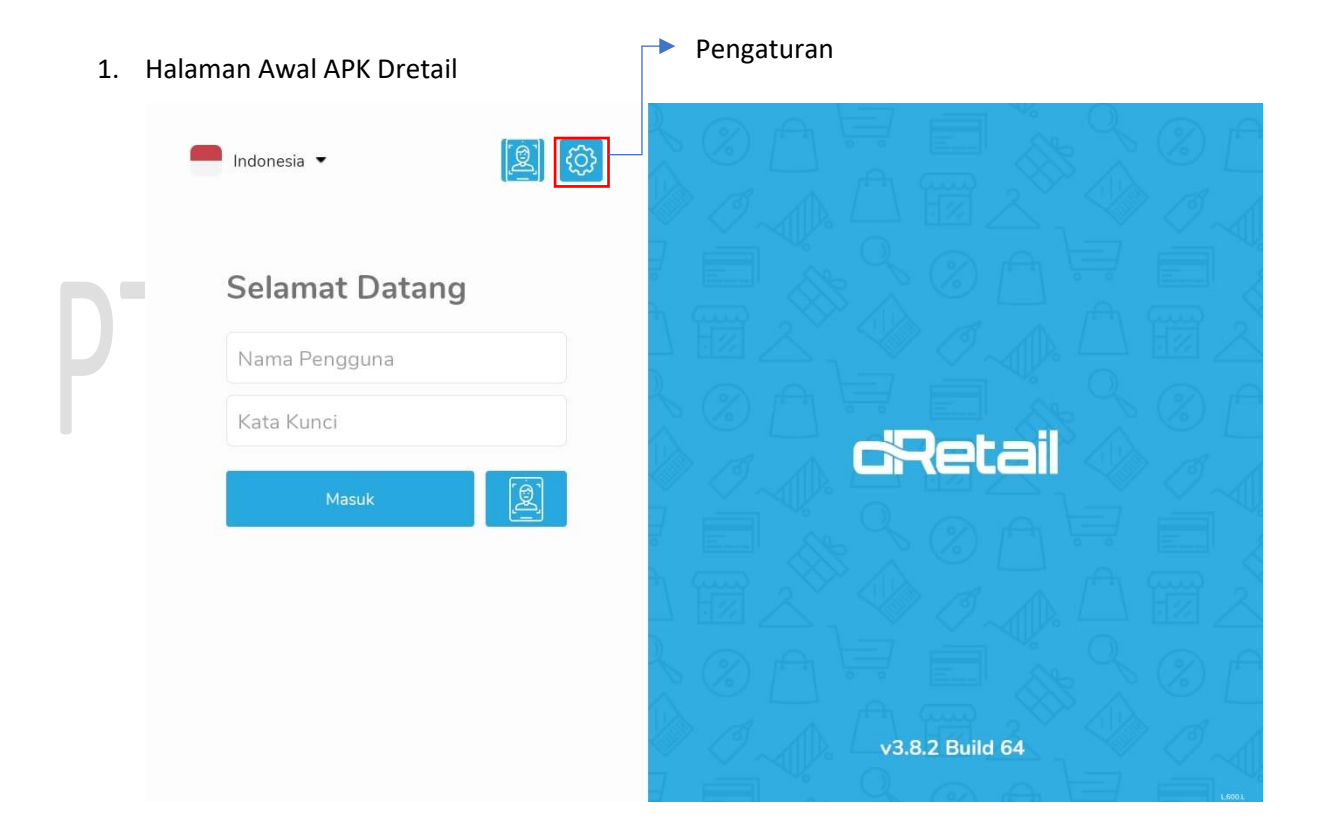

Masuk ke pengaturan untuk masuk ke display menu

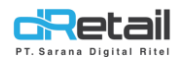

#### 2. Halaman Pengaturan Dretail

#### Ubah Metode Perangkat Menjadi Tampilan Menu

| Pengaturan       | Mode Perangkat      |       |                |               |
|------------------|---------------------|-------|----------------|---------------|
| Mode Perangkat   |                     |       |                |               |
| Pengaturan IP    | Aktif Mode          |       |                | Tampilan Menu |
| Bantuan          | Ubah Mode Perangkat |       |                |               |
|                  | WAITER              | KASIR | TAMPILAN DAPUR | TAMPILAN MENU |
|                  |                     |       |                |               |
|                  |                     |       |                |               |
|                  |                     |       |                |               |
|                  |                     |       |                |               |
|                  |                     |       |                |               |
|                  |                     |       |                |               |
|                  |                     |       |                |               |
| Kembali ke Login |                     |       |                |               |

| 3. | Masukan Alamat II | P dan Nama Perangkat | <u>'ı   n'ı  </u> |
|----|-------------------|----------------------|-------------------|
|    | Pengaturan        | Pengaturan IP        |                   |
|    | Mode Perangkat    | Alamat IP            | Alamat IP         |
|    | Pengaturan IP     |                      | Planatin          |
|    | Bantuan           | New Devender         | Name Democraticat |
|    |                   | Nama Perangkat       | Nama Perangkat    |
|    |                   |                      |                   |
|    |                   | SETEL ULANG          | TERAPKAN          |
|    |                   | SETEL ULANG          | TERAPKAN          |
|    |                   | SETEL ULANG          | TERAPKAN          |
|    |                   | SETEL ULANG          | TERAPKAN          |

Setelah menerapkan Pengaturan IP, maka kembali ke login untuk akses Display Menu

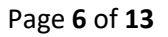

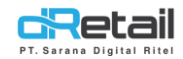

4. Halaman Setelah "Kembali Ke Login" Maka Tampilan Login Akan Seperti Di Bawah Ini

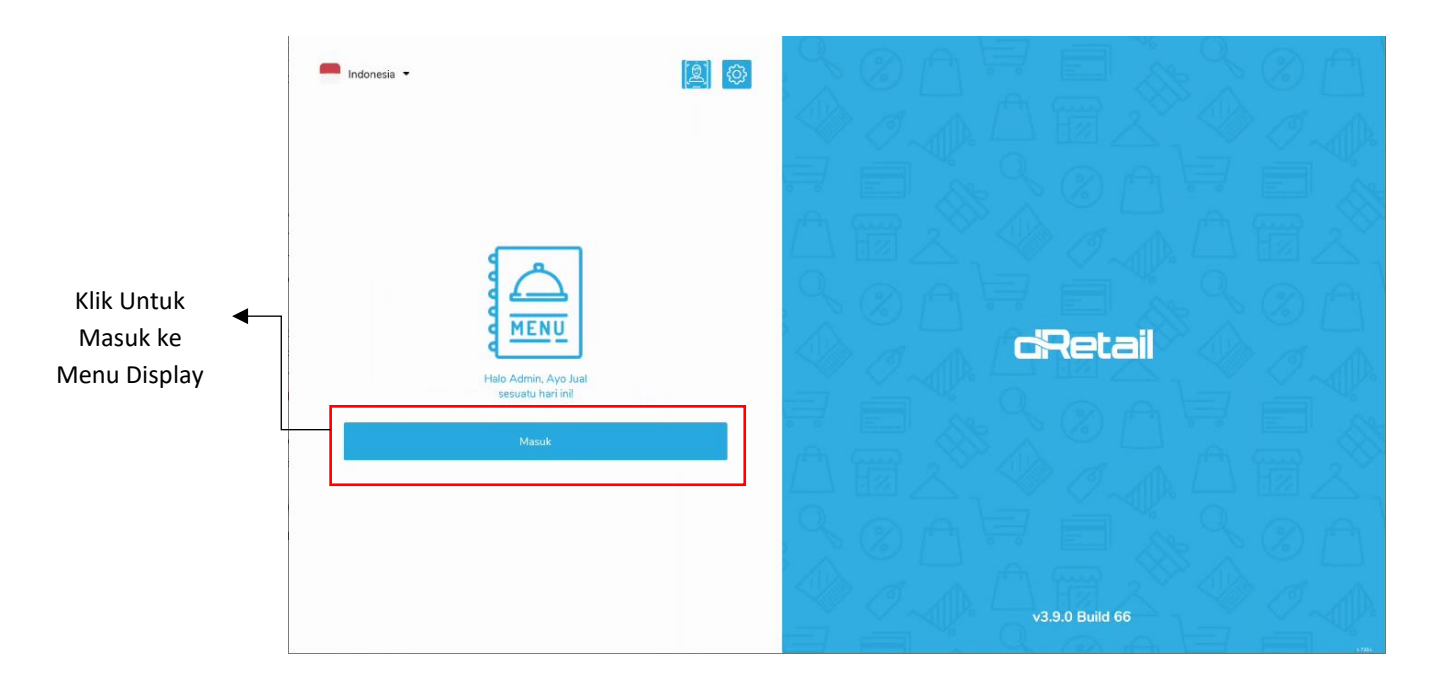

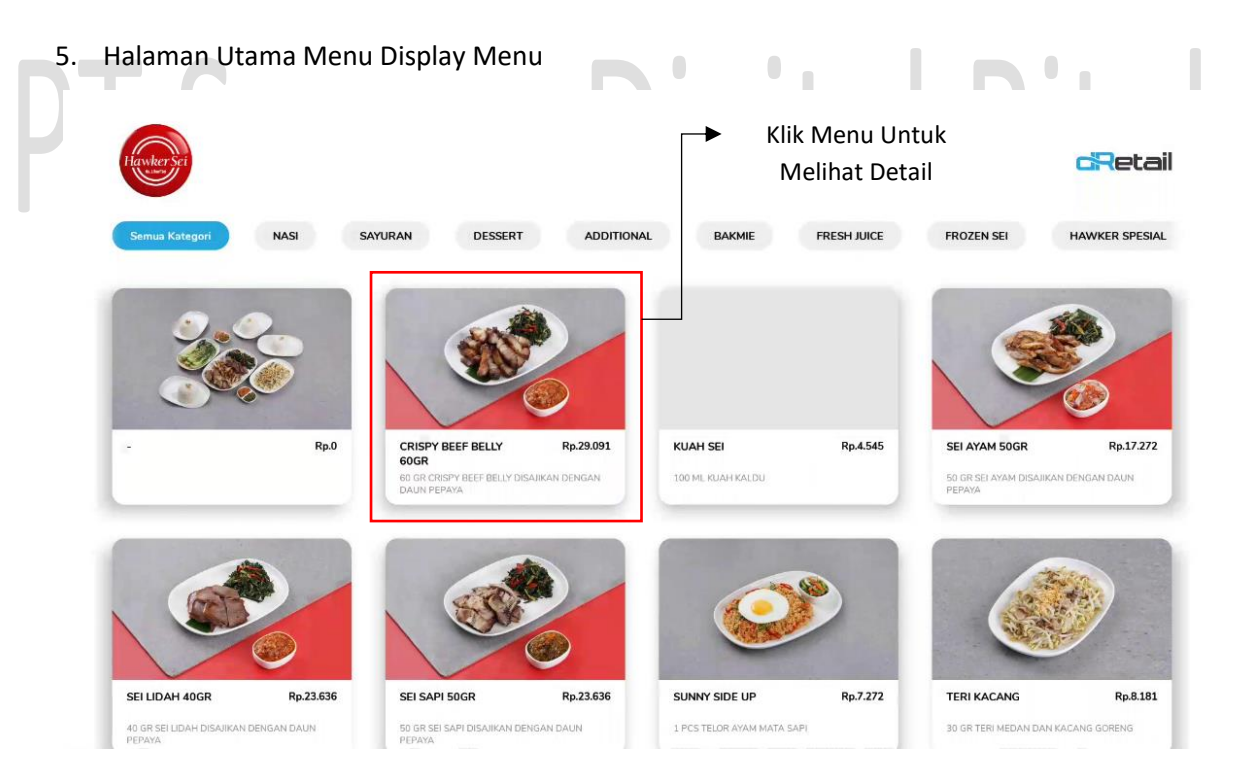

6. Halaman Pop up Detail Menu Display

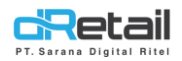

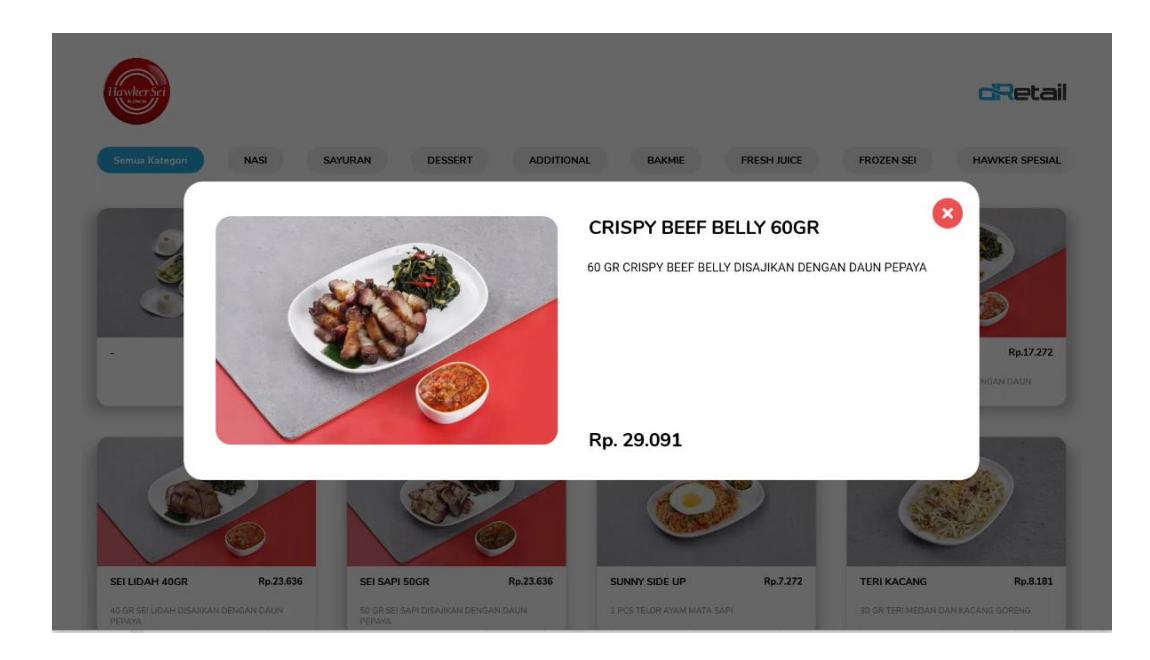

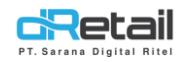

#### "Pengaturan" Display Menu

Flow :

Halaman Display Menu -> Klik Logo Dretail -> Otorisasi Spv -> Konfirmasi -> Halaman Pengaturan -> Lakukan Pengaturan

#### Seperti Berikut :

7. Klik Logo Dretail Untuk Otorisasi

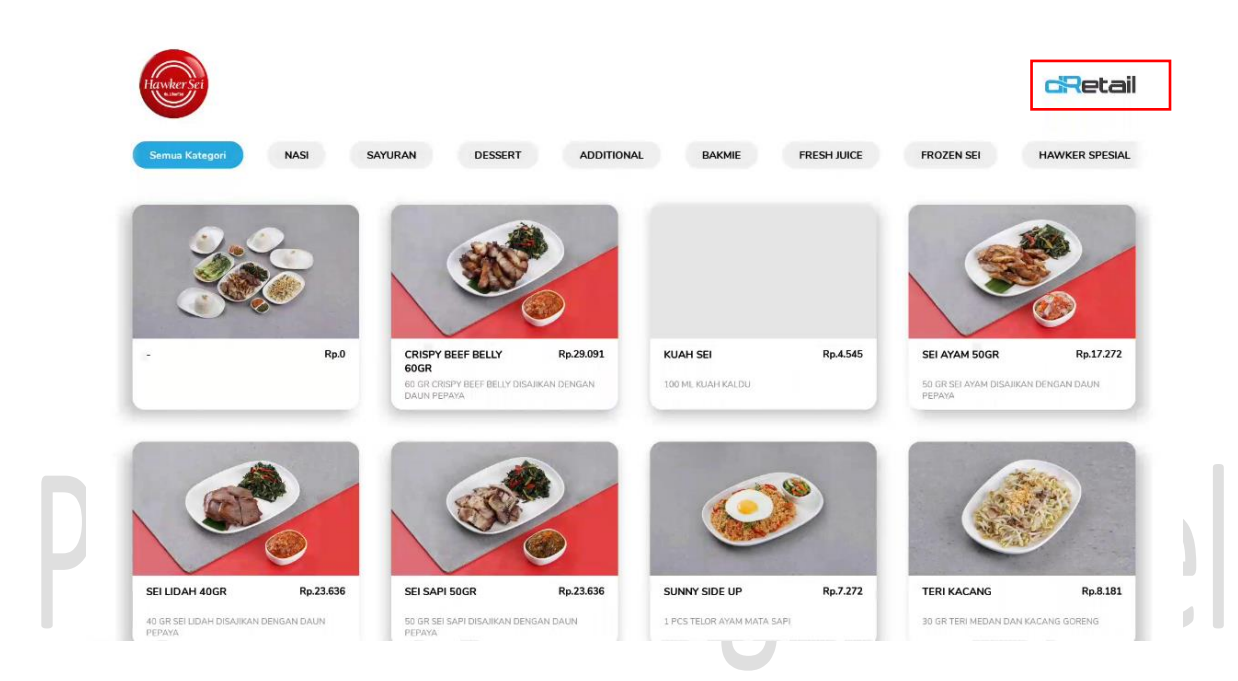

8. Halaman Otorisasi Supervisor Untuk Mengakses Pengaturan Display Menu

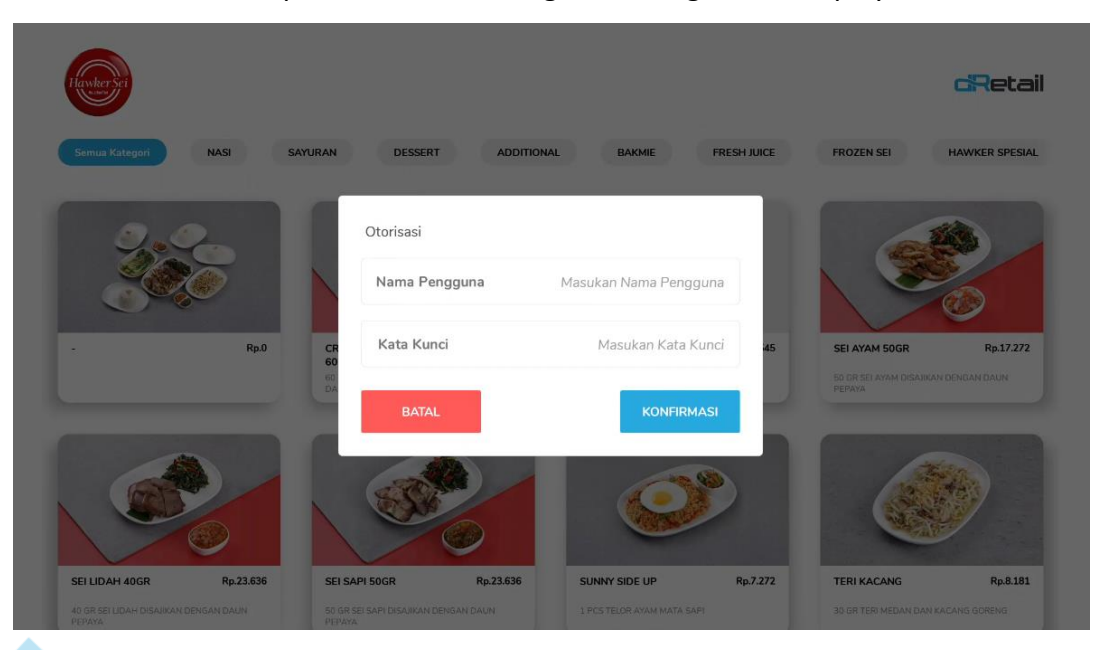

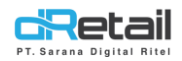

#### 9. Halaman Pengaturan Display Menu

Pada halaman utama pengaturan display menu, maka default nya adalah pengaturan untuk Screen Saver (Gambar), seperti di bawah ini :

| II Pengaturan<br>Screen Saver | Screen Timer B      | D. Gambar yang akan di<br>gunakan untuk Screen<br>Saver | • Gambar O Video                                       |
|-------------------------------|---------------------|---------------------------------------------------------|--------------------------------------------------------|
| Menu Setting                  | Waktu Tidur (Detik) | 60 Kecepatan Putar Otomatis (Detik)                     | 60                                                     |
| A                             |                     |                                                         | E. Video yang akan di<br>gunakan untuk Screen<br>Saver |
|                               |                     |                                                         | o                                                      |
| Screen Saver :                | лапа                | DISILAIT                                                |                                                        |

- A. Tambahkan gambar yang akan di gunakan ke dalam kotak ini
- **B.** Waktu Tidur, Digunakan untuk mengatur durasi layar menyala sampai pada waktu tidur ( Screen saver aktif )
- **C. Kecepatan Putar Otomatis,** Digunakan untuk mengatur waktu jarak waktu dari 1 foto ke foto lain nya.
- **D. Gambar Screen Saver,** Adalah button untuk mengatur jika screen saver yang akan digunakan adalah berupa gambar, seperti berikut :

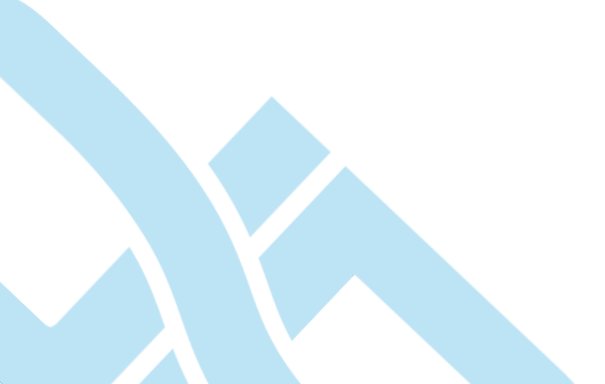

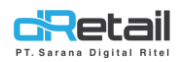

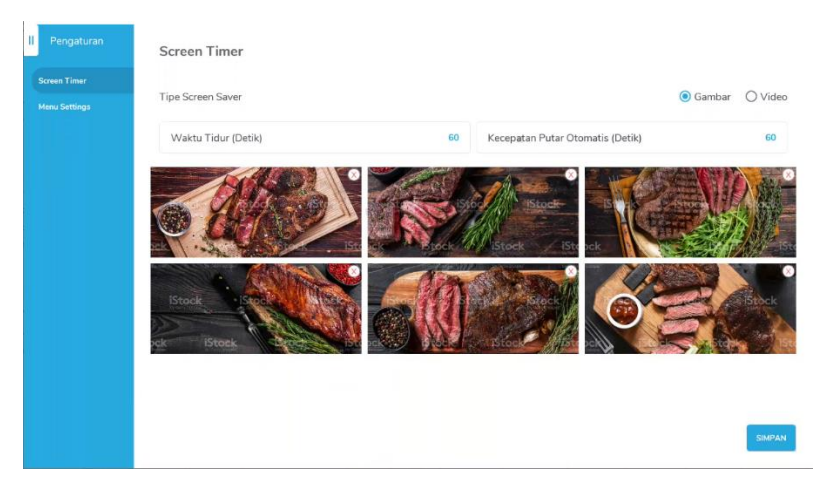

E. Video Screen Saver, Adalah button untuk mengatur jika screen saver yang akan digunakan adalah berupa video, seperti berikut :

| Screen Timer<br>Menu Settings | Tipe Screen Saver   | 🔘 Gambar 🛛 🧿 Video |
|-------------------------------|---------------------|--------------------|
|                               | Waktu Tidur (Detik) | 60                 |
|                               |                     |                    |
|                               |                     |                    |
|                               | +                   | <br><b></b>        |
|                               |                     |                    |
|                               |                     |                    |
|                               |                     |                    |
|                               |                     |                    |
|                               |                     | SIMPAN             |

#### F. Berhasil Disimpan

Ketika Gambar atau Video sudah di terapkan maka klik simpan, setelah itu akan muncul popup berhasil disimpan.

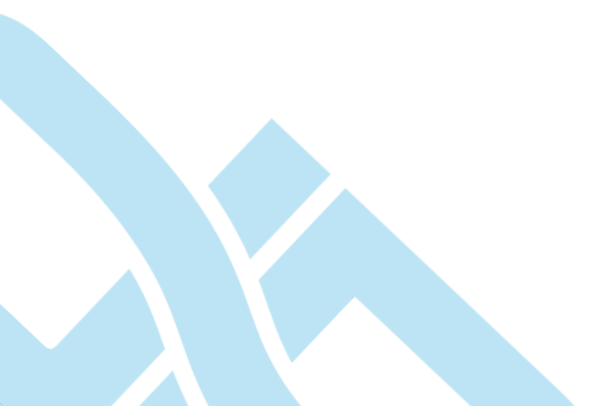

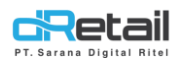

| ll Pengaturan                 | Screen Timer        |    |                                  |                  |
|-------------------------------|---------------------|----|----------------------------------|------------------|
| Screen Timer<br>Menu Settings | Tipe Screen Saver   |    |                                  | ● Gambar ○ Video |
|                               | Waktu Tidur (Detik) | 60 | Kecepatan Putar Otomatis (Detik) |                  |
|                               |                     |    |                                  |                  |

## DT Sarana Digital Ritel

| 1. | Tampi | lan | Utama | Menu | Setting |
|----|-------|-----|-------|------|---------|
|----|-------|-----|-------|------|---------|

| ll Pengaturan | Kategori Menu                   |
|---------------|---------------------------------|
| Screen Timer  |                                 |
| Menu Settings | Tampilkan Tombol Semua Kategori |
|               | Segarkan Menu                   |
|               | Setting<br>Kategori             |
|               | Segarkan<br>Menu                |
|               |                                 |
|               |                                 |

1. Setting Kategori

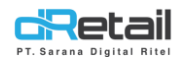

- On, Akan muncul tombol Semua Kategori

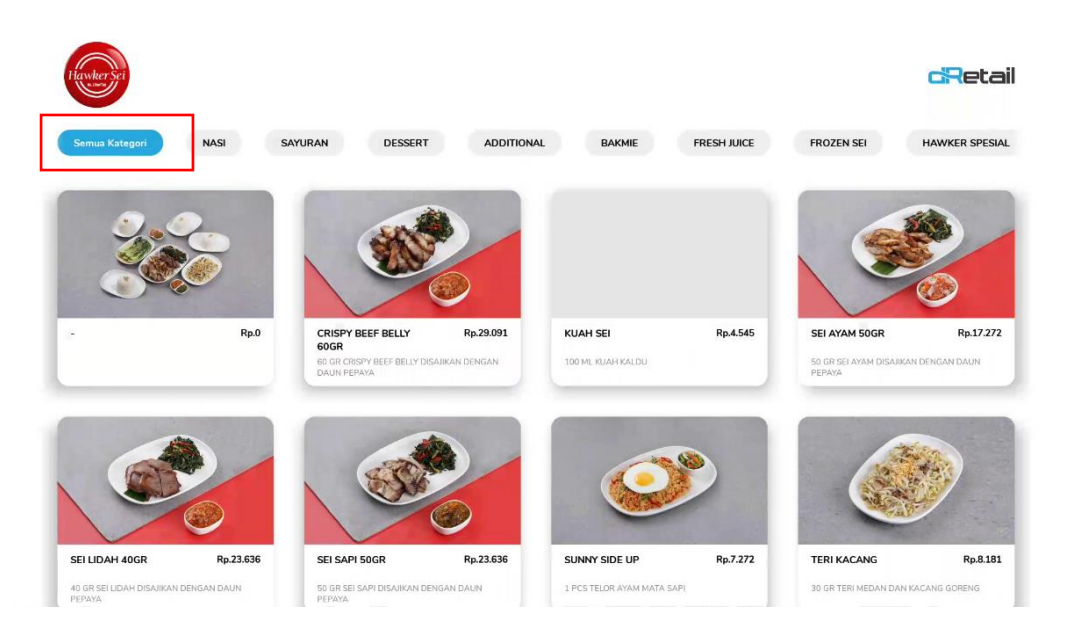

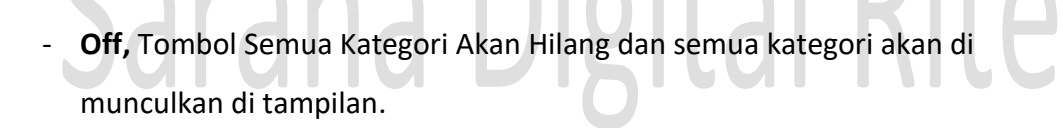

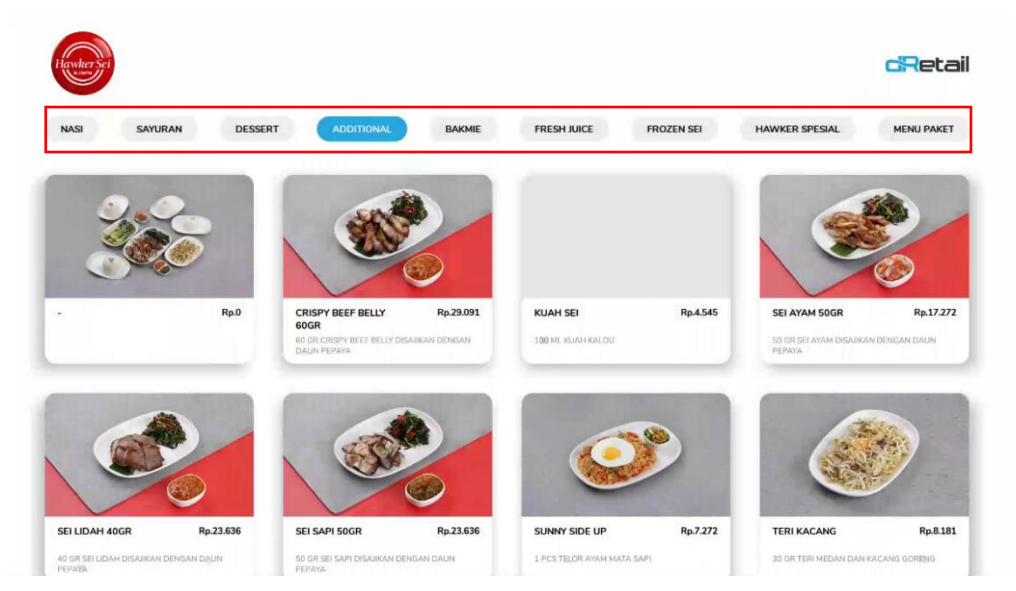

2. Segarkan Menu, Klik Untuk Refresh Menu